- 1) Install the processing program (<u>https://bsa-analytics.prao.ru/en/downloads.php</u> stable version). Program work only for Windows with 64 digit.
- 2) Download the directory "result" from Tyul'bashev S.A. et al. "Revisiting to Pushchino RRAT search with neural network".
- 3) Run the program:

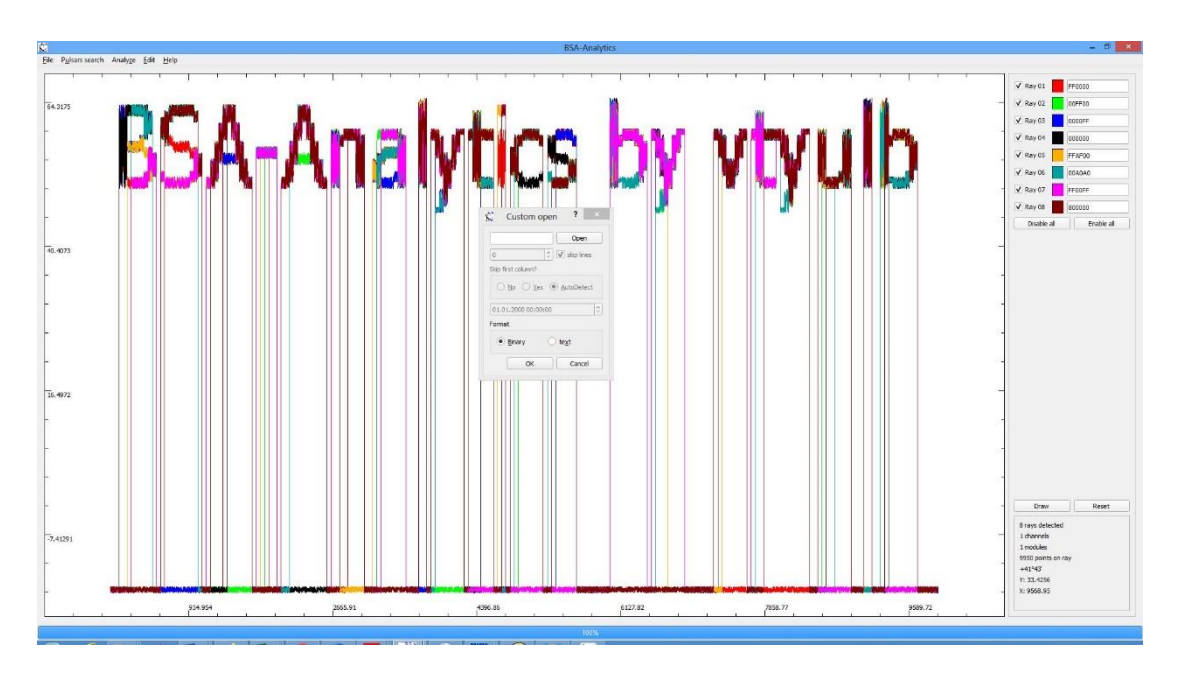

then "Cancel", then Pulsar search  $\rightarrow$  Pulsar Fourier Analytics. Download the directory "result"

| Ś.                                                                                                    |                                                          | A                                                                    | nalytics folder                                              |        |               |     |                   | × |
|----------------------------------------------------------------------------------------------------|----------------------------------------------------------|----------------------------------------------------------------------|--------------------------------------------------------------|--------|---------------|-----|-------------------|---|
| 🛞 🍥 👻 🕆 🌡 > Компьютер > Sys (C:)                                                                                                    | ) архив_транзиенты_полгода → data                        | Þ                                                                    |                                                              |        |               | v C | Поиск: data       | P |
| Упорядочить 🔻 Создать папку                                                                                                    |                                                          |                                                                      |                                                              |        |               |     | 900 ·             | 0 |
| Упорадочить - Содать палку   Затрузки   Надание места   Рабочий стол   Саксій   Найти в Яндексе   Балинствоскі   Видасо   Доловний диск (2)   Лосальний диск (2)   Полальний диск (2)   Полальний диск (2)   Полальний диск (2)   Полальний диск (2)   Полальний диск (2)   Полальний диск (2)   Полальний диск (2)   Полальний диск (2)   Полальний диск (2) | Max<br>result<br>transient2016-high<br>transient2016-low | Дата изменения<br>12.01.20221633<br>21.01.20211707<br>24.01.20211402 | Тип<br>Папка с файлами<br>Папка с файлами<br>Папка с файлами | Passep | <del>~~</del> |     |                   | Ð |
|                                                                                                    |                                                          |                                                                      |                                                              |        |               |     |                   |   |
| Папка: result                                                                                                    |                                                          |                                                                      |                                                              |        |               |     | Выбор папки Отмен | a |

## In a result you have next picture

| and the second second s | Carrier and a second second   |                           |          |          |         |                          |
|----------------------------------------------------------------------------------------------------|-------------------------------|---------------------------|----------|----------|---------|--------------------------|
| Res                                                                                                    | time module ray aspension see |                           |          |          |         | id davids 📕 imma         |
| Penel 2.000 0 0                                                                                                    | 1.0-020 - 0 0.0               |                           |          |          |         | - Dealth of mathematical |
| Periodinange 0.500 0 5.000 0                                                                                                    |                               | -2.53723-4                |          |          |         |                          |
| avi 63 \$                                                                                                    |                               |                           |          |          |         |                          |
| Hudde 2                                                                                                    |                               |                           |          |          |         |                          |
| ter E D                                                                                                    |                               | -                         |          |          |         |                          |
| Tev   55:55:00 (2 )                                                                                                    |                               |                           |          |          |         |                          |
| ete blocke                                                                                                    |                               |                           |          |          |         | 1                        |
| Modemanikar of 2 standards                                                                                                    |                               | -                         |          |          |         | -                        |
| Lost data Z fluid ubbarra                                                                                                    |                               |                           |          |          |         |                          |
| and a characteristic state of the state of the state of t |                               | -3.11129+4                |          |          |         | -                        |
| C Million mar Eller                                                                                                    |                               | 1.                        |          |          |         |                          |
| san kercindijada                                                                                                    |                               |                           |          |          |         |                          |
| V Graphic File-                                                                                                    |                               | -                         |          |          |         |                          |
| The International Sector                                                                                                    |                               |                           |          |          |         |                          |
| 🖌 iun Bas oily Freiz han                                                                                                    |                               | · ·                       |          |          |         |                          |
| 200 C signate found                                                                                                    |                               |                           |          |          |         |                          |
| _ 56.062 6.01.204-20.11.30.3c                                                                                                    |                               |                           |          |          |         |                          |
| V Anove pusaes                                                                                                    |                               | 5.33228-4                 |          |          |         | -                        |
| Sun us renied states                                                                                                    |                               |                           |          |          |         |                          |
| Ped average with Ped parted                                                                                                    |                               | -                         |          |          |         |                          |
| Apply Save Save for publication                                                                                                    |                               | 10                        |          |          |         |                          |
|                                                                                                    |                               |                           |          |          |         |                          |
|                                                                                                    |                               | - F                       |          |          |         |                          |
|                                                                                                    |                               | -                         |          |          |         |                          |
|                                                                                                    |                               |                           |          |          |         | Dren Voori               |
|                                                                                                    |                               | -2.33320e-9               |          |          |         | - I new internel         |
|                                                                                                    |                               |                           |          |          |         | 1 modules                |
|                                                                                                    |                               |                           |          |          |         | I points on say          |
|                                                                                                    |                               | -                         |          |          |         | 6:0.12 part.=1           |
| heater 1 of 0 march                                                                                                    |                               |                           | 0.301353 | 0.483387 | 0.76466 |                          |
|                                                                                                    |                               | III A State of the second |          |          |         | the state of the         |

Write please "101" to block number and then "load data"

| Ç.                                                                                                    |                                                         | BSA-Analytics                                                                                                  | - 0 ×                                                                                                    |
|----------------------------------------------------------------------------------------------------|---------------------------------------------------------|----------------------------------------------------------------------------------------------------|----------------------------------------------------------------------------------------------------|
| Elle Pylsans search Analyze Edit Hrip                                                                                                    |                                                         |                                                                                                    |                                                                                                    |
| Mari                                                                                                    | time module ray dispersion see                          | The second second second second second second second second second second second second second second second s | 7 2 2 2 2                                                                                                    |
| Here the second second | une maha( (g, diparaha ar<br>1) β-622 - α − 1 − 4 − 8.0 |                                                                                                    | Z Tarti Prome                                                                                                    |
| In-ruger start digneri<br>Ters energy exits<br>Juppy See See See for paid of the                                                                                                    |                                                         | -<br>-<br>-<br>-<br>-<br>-<br>-<br>-<br>-<br>-<br>-<br>-<br>-<br>-<br>-<br>-<br>-<br>-<br>-                    | Press Rever<br>Intervals<br>Intervals<br>Intervals<br>Intervals<br>Intervals<br>Intervals<br>Intervals<br>Intervals<br>Intervals<br>Intervals |
| Shenroy 1 of Colgania                                                                                                    |                                                         |                                                                                                    |                                                                                                    |
|                                                                                                    |                                                         |                                                                                                    |                                                                                                    |

## In a result we have

| Elle Pyloan search Analyze Edit Help |                                                    |                           |
|--------------------------------------|----------------------------------------------------|---------------------------|
| 05                                   | The mode my depends or "                           |                           |
| etod 0.000 tote                      | 1 20-24-4-27/1 Z - 3 - 153 - 152                   | Trobb at                  |
| enod senge (0.501 (\$   5.000 (\$    | 2 16561+3732 2 4 5 1.0 9                           | Uside II Cita             |
| NR E.0 0                             | 8 //56/2+776/2 5 11 0.0                            | -                         |
| fadule (0 )                          | 4 JK5G2+361 2 6 5 0.0                              |                           |
| uy 0 ti                              | 5 JK542+3655 2 7 9 0.0                             | -                         |
| ine 00:00:00 0                       | 6 J8042+3001 2 8 11 0.0                            |                           |
| tinds                                | 7 #8449-9408 8 2 17 0.0                            | 1                         |
|                                      | 6 JR542-5407 B 4 10 0.0                            |                           |
| Catalander UI Build addresses        | 9 (050)+3155 4 1 62 1.0                            |                           |
| new mental (K) and exceptions        | 10 (05:12-255) 4 0 15 1.0 3                        | -                         |
| weta                                 | 11 J05(2)+3022 5 1 15 1.0                          |                           |
| Multiple rays filter                 | 17 /054/2755 5 2 69 0.0                            | 1                         |
| temove mark                          | 13 J0343-2225 5 3 6 0.0                            |                           |
| server trash days                    | 14 18543-2700 5 4 15 0.0                           |                           |
| Fun Riters only if more than         | 13 19443-488 5 5 5 22 0.0                          | -                         |
| 100 C objects found                  | 18 1850-2442 6 1 9 1.0                             |                           |
| Fiefiter 01.01 2014 28 11 2019;      | 17 MSO-2315 6 3 7 0.0                              | 3                         |
| Krown pukars Browse                  | 18 JISO-2317 6 4 7 0.0                             |                           |
|                                      | 15 J1542-2220 6 6 51 7.0                           | 1                         |
| amup manied objects Detailoration    | 28 #943+2131 6 7 26 0.0                            |                           |
| The product of the partice           | 21 19343-3732 2 4 5 6.2                            |                           |
| Apply Sove Save for publication      | 22 18542-3730 2 4 5 5.6                            | 1                         |
| ٨                                    | 22 1656143776.2 5 3 8.0                            |                           |
| then "apply"                         | 24 K564+3705 2 5 7 5.6                             | 1                         |
|                                      | 75 86424706 2 5 11 5.6                             |                           |
|                                      | 26 30543+3641 2 6 5 5.7                            | Draw Re                   |
|                                      | 27 80341-8003 2 7 4 3.6 3                          | - 3 rays detected         |
|                                      | 28 89541-3055 2 7 5 6.0                            | 1 diamale<br>1 molitine   |
|                                      | 28 10543-3615 2 7 £ 5.0                            | 101 points on ray         |
|                                      | 18501-1565 2 7 9 5.6                               | 1:0<br>X: 24 6: peint + 1 |
| wing 120 of 609 objects              | III //54/4-3551 2 0 10 5.5 11.0967 46.2656 75.4021 |                           |

You can see RRAT candidates in gray lines. Use the buttons "up arrow", "down arrow" and "hold the button".

For example:

The line number 258 is J0540+3207 (P=0.5243; DM=62) The line number 422 is interference similar with pulsar The line number 555 is J0543+2329 (P=0.246; DM=77.7). This pulse will be visible better if you use time averaging

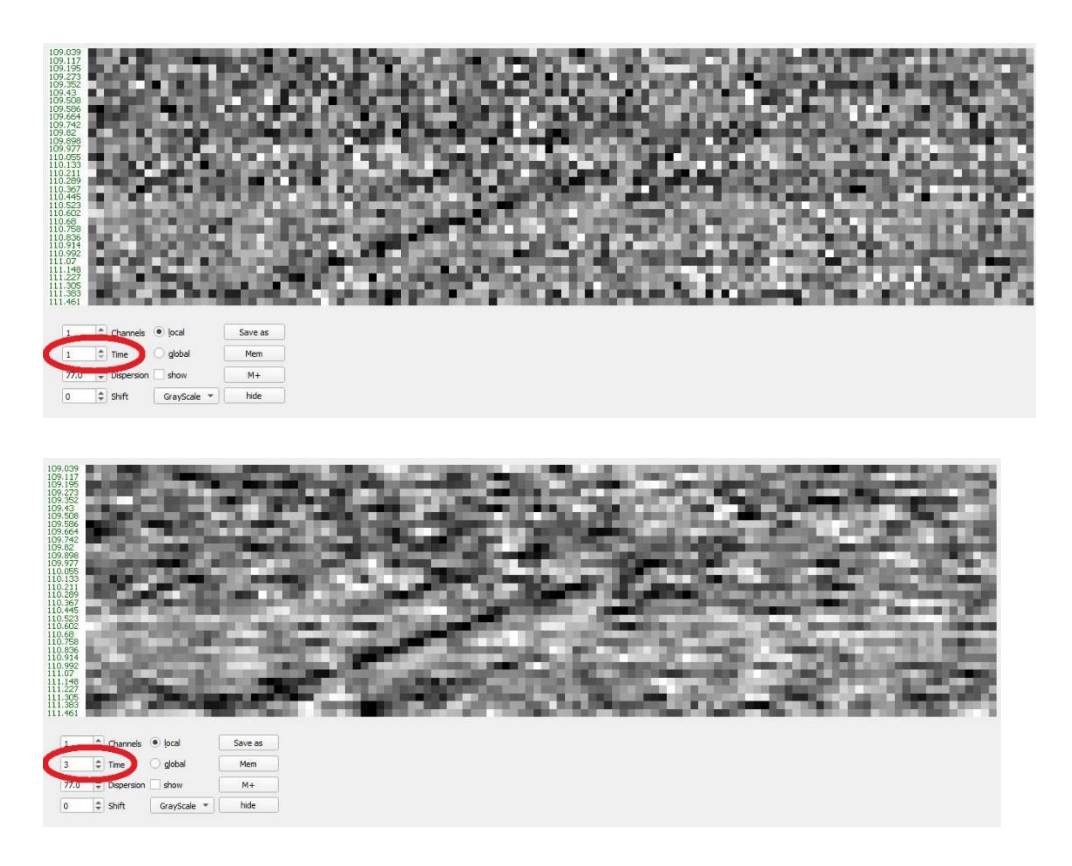

The line number 573 is side lobe from J0528+2200 (P=3.7455; DM=50.86). The line number 597 is side lobe from J0534+2200 (P=0.033; DM=56.77). You can see scattering of Crab pulse.